## 实验动物管理中心内转无纸化操作指引

一、系统登录

登录财务处系统: <u>http://cw.jnu.edu.cn</u> 或从融合门户登录财务系统。 从左侧菜单选择"网上报销系统(无纸化)"

| 题 暨南大学         | <b>财务管理信息系统</b><br>FINANCIAL MANAGEMENT SYSTEM                                                                                                    |
|----------------|----------------------------------------------------------------------------------------------------|
| 4 统一服务支撑管理系统   | 桌面                                                                                                    |
| ▲ 银行账户管理系统     | 系统公告                                                                                                    |
| ▲ 薪酬个税管理系统     | [公告] 酬金导盘报账指南                                                                                                    |
| ▲ 薪酬查询系统       | [帮助] 新版网上报销系统介绍                                                                                                    |
| ▲ 经费查询系统       | [下载] 财务信息系统相关表格下载                                                                                                    |
| ▲ 到款查询系统       | [公告] 经费查询系统说明书                                                                                                    |
| ▲ 旧网报系统 (仅供查询) | [公告] 关于薪酬查询系统计税方法及功能简介(更新于202009)                                                                                                    |
| ▲ 旧预算管理系统 (仅供查 |                                                                                                    |
| ▲ 集中结算系统       |                                                                                                    |
| ▲ 决策分析系统新      | 系统消息                                                                                                    |
| ▲ 网上报销系统       | ALCONTRACT, ALCONTRACT, ALCONTRACT |
| ▲ 预管管理系统       |                                                                                                    |
| ▲ 网上报销系统 (无纸化) | ▶ 点击进入网上报销系统                                                                                                    |
| ▲ 网上报销系统管理 (无纸 |                                                                                                    |

## 二、选择"校内转账转9收入卡"模块

| 上报销系统(无                                                                         | 纸化)                    |                         |          |                                                                       |      |
|---------------------------------------------------------------------------------|------------------------|-------------------------|----------|-----------------------------------------------------------------------|------|
| ·<br>王子<br>王子<br>王子<br>王子<br>王子<br>王子<br>王子<br>王子<br>王子<br>王子<br>王子<br>王子<br>王子 | 途额 (本月)<br><b>0.00</b> |                         |          | 月季年                                                                   | Sit  |
| 费用报销                                                                            |                        |                         |          |                                                                       |      |
|                                                                                 |                        |                         |          |                                                                       |      |
| ¥,                                                                              | C.S.                   | C.S.                    | 民        | ×.                                                                    | E.   |
| 日常业务                                                                            | 境内公务小业务出差              | 科研经费出差(境内竞争<br>性)       | 差旅平台费用报销 | 国内来访                                                                  | 资产购置 |
| 日常业务                                                                            | 境内公务小业务出差              | 谷田<br>科研经费出差(境内寛争<br>性) | 差旅平台费用报销 | 国内来访<br>王<br>王<br>王<br>王<br>王<br>王<br>王<br>王<br>王<br>王<br>王<br>王<br>王 | 资产购置 |

进入以下界面,点击"关联项目",选择由哪张经费卡支出,报账地点选择"校本部"或"番禺"。

| 网上报销                  | 肖系统(无纸化)     |                  |      | 首页         | 费用报销 | 借款 爭                                    |
|-----------------------|--------------|------------------|------|------------|------|-----------------------------------------|
| 道页 / 费用报销 / 校内转账转9收入卡 |              |                  |      |            |      |                                         |
|                       | <b>多校内转账</b> | 转9收入卡            |      | <b>i</b> ¥ | 0.00 | <ul><li>⑤ 当前社</li><li>ペ 当前处理/</li></ul> |
| 国建国家                  | 填单人          | 3000             |      |            |      |                                         |
|                       | *关联项目        | @ 关联项目 选择由哪张经费卡支 | 出    |            |      |                                         |
| 费用明细                  |              | 项目名称             | 项目编号 |            | 操作   |                                         |
| 费用分摊                  |              |                  |      |            | 删除   |                                         |
| し、                    | *报账点         | 校本部或番禺 都可以       |      |            |      | ~                                       |
| 2                     | *经办人         | -                |      |            |      |                                         |
| 审批人                   | *联系人         | 3                |      |            |      |                                         |
| 江总                    | 附件张数         | 2                |      |            |      |                                         |

转账事由请按照以下模式填写:

- "使用人+动物实验预算+\*\*\*元"; 或
- "使用人+人员出入预算+\*\*\*元"; 或

"使用人+检测费+\*\*\*元"。

| 费用分摊 | "專由 ****批准编号*******动物实验预算/人员出入预算/检测费+**元 |      |
|------|------------------------------------------|------|
|      |                                          |      |
| 收款信息 | 39/                                      | /200 |
| 名面批人 | 请在事由框编入: 使用人+约转具体事项+金额                   |      |
|      | "审批模式 ◎ 线上审批 ◎ 线下审批                      |      |
| 汇总   | *附件模式 〇 无纸服鹅单 〇 有纸服鹅单                    |      |

进入下一步,费用明细下点击"添加费用",费用类型选择"实验动物管理中 心实验材料费",输入转账金额和使用人。

|              | 添加明细          |               |    |   |
|--------------|---------------|---------------|----|---|
|              | 费用关型          | 实验动物管理中心实验材料费 | 1  |   |
| 收入十          | 请选择费用类型       |               |    | × |
|              | 输入内容自动搜索      |               | /  |   |
|              | 费用类型          | 说即            | 操作 |   |
| 添加发生         | - 🎍 打印费       |               |    |   |
| 明细<br>Ethnam | 图文部打印费        |               | 城級 |   |
| 734.011242   | 学生处打印费        |               | 城級 |   |
|              | ◇ 🚖 实验材料费     |               |    |   |
|              | 实验动物管理中心实验材料费 |               | 填报 |   |
|              | ∨ 🚖 贵重仪骤测试费   |               |    |   |
|              | 去重仪器测试费       |               | 旗报 |   |

根据转账目的,上传报销附件材料,即"动物实验预算表"、"人员出入预算 表"或"检测费用结算表"。

| 添加明细   |                                             | ×      |
|--------|---------------------------------------------|--------|
| 费用类型   | 实验动物管理中心实验材料费                               | 选择费用类型 |
| *金额    | - And And And And And And And And And And   |        |
| *使用人   | (mil)                                       |        |
| 报销附件材料 | ▲上冊 必填项:请上传动物实验预算表/人员出入费预算表/检测费用结算表         |        |
|        | 请在此上传转实验动物管理中心实验材料费相关附件,仅限jpg,jpeg,png,pd物式 |        |
|        |                                             |        |

点击"保存并关闭"。

## 点击"下一步"。

| (F)  | 校内转账转9收入卡<br>NO.RB2401040200        | ¥  | 1,000.00       | ⑤ 当前状态<br>A 当前处理人: |
|------|-------------------------------------|----|----------------|--------------------|
|      | <b>收款明细</b> + 添加收款 回 全部删除           |    |                |                    |
| 费用明细 | 数量 1                                |    | 收款金额 ¥1,000.00 | ,未分配 ¥0.00         |
| 要用分摊 | 1 医学院<br>内部转载<br>90020210 实验动物管理中心收 | λŧ | ¥1,000.00      | 8                  |

当看到下述界面的时候,当制单人为项目负责人时,必须选择证明人。

|      | 温馨提示:<br>1、系统会自动推送审批待办给相关项目负责人,无须制单人选择。<br>2、网上审批的顺序为:证明人→项目负责人→加签人<br>(其中证明人、加签人环节为选填项,根据报账需求自行选择) |   |
|------|----------------------------------------------------------------------------------------------------|---|
| *证明人 | 请选择                                                                                                 | 0 |
| d    | ③当制单人为项目负责人时,必须选择证明人。 ②若在项目负责人审批前,因单位内部流程需要,先由某位教职工证明报销业务的真实性,则制单人可自行添加证明人进入审批流程。                   |   |
| *加签人 | 齐春丽 实验动物管理中心财务审核人,无需更改<br>①差流服销按出差审批制度需由平级或上级领导审批时,需添加相关人员加签。                                       | 0 |
|      | ①差統报銷按出差率批制度需由平级或上级领导审批时,需添加相关人员加签。<br>②其他情况可根据需要添加相关人员加签。                                          |   |

## 点击"下一步",检查核实所有信息,如没有问题,点击"提交"。

温馨提示:

系统会自动推送审批待办给加签人,无须制单人提醒!